## How to access Springer E-Journals/Books off-campus.

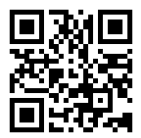

Springer Link

## ①Click the "Login" button.

Search **Q** Hon • Log in

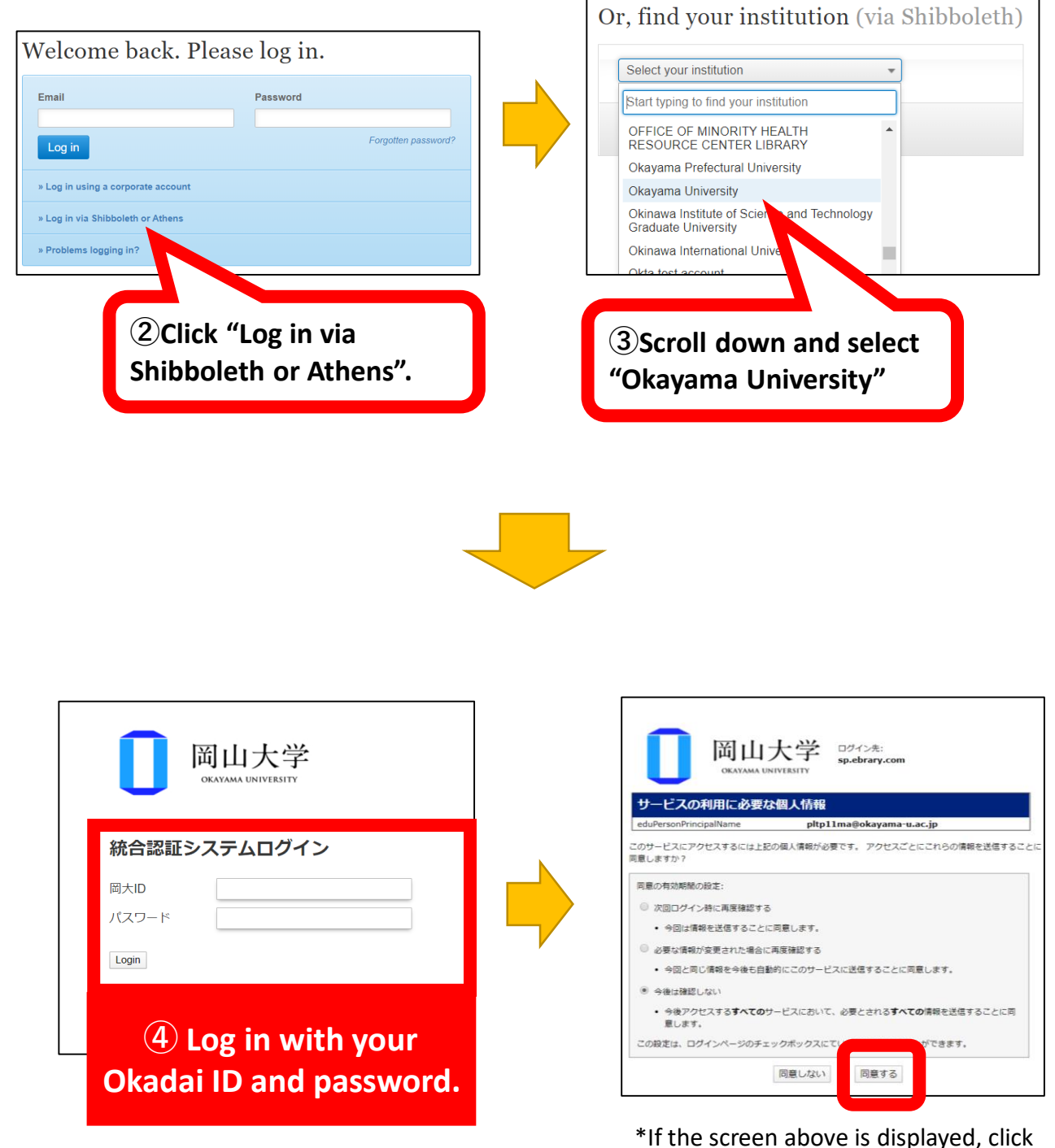

"同意する" to proceed.